## Autograph 2

□関数の最小/最大値で一時停止
 □ 極小/極大値で一時停止

OK

| ▶ 新しい 2D グラフページ を押します。                                            |
|-------------------------------------------------------------------|
| 」 軸の設定ボタンを押し、グラフの範囲を設定します。                                        |
| x:最小 -4 最大 4 数値:1 ピップス:0.5                                        |
| y:最小 -10 最大 15 数値:2 ピップス:1                                        |
| ※自動ボックスのチェックは外してください。                                             |
| 低速プロットボタンを押します。                                                   |
| <b>う</b><br>方程式 y=x <sup>3</sup> +2x <sup>2</sup> -5x-3 を入力しましょう。 |
| x <sup>3</sup> はxxx もしくはAlt3で入力できます。                              |
| Autograph は左から右ヘグラフを描きます。                                         |
| プロットを一時停止ボタンで止めることも出来ますので、授業で強調するなど活用できます。                        |
| パソコンのスペースバーを使って止めることも出来ます。                                        |
| 選択モードを選び、曲線上で左クリックします。グラフの色が黒に変わります。                              |
| 参 導関数ボタンを押します。次にスタートアップオプションを選び、                                  |
| 博閲数オプションを編集                                                       |
| 該定<br>④ 自動 x-開始: 4 x-ステップ: 0.01 〇 手動 x-終了: 4                      |
|                                                                   |
| <ul> <li>(受速プロット</li> <li>□ 接線を描画</li> </ul>                      |

\*\*\*
関数の最小最大で一時停止、極小極大値で一時停止のチェックを外します。

新しくできた曲線を、左クリックすると、点の色が黒に変わります。

✓ もう一度、導関数ボタンを押し、スタートアップオプションを選び、先程と同様に関数の最小最大で一時停止、極小極大値で一時停止のチェックを外します。

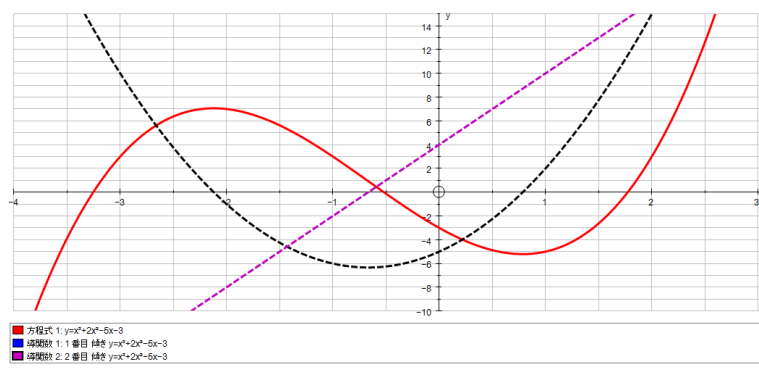

このような画面になりましたでしょうか。